# Fehlerbehebung ACI-Fehlercode F199144, F93337, F381328, F93241, F450296: TCA

# Inhalt

Einleitung Hintergrund Fehler: F199144 Schnellstart zur Fehlerbehebung: F199144 1. Befehl "show platform internal hal 13 routing threshold" 2. Befehl "show platform internal hal health-stats" Nächste Schritte Fehler: F199144 Fehler: F93337 Schnellstart zur Fehlerbehebung: F93337 1. Befehl "moquery -d 'comp/prov-VMware/ctrlr-[ ]- /vm-vm- " 2. Befehl "moquery -c compRsHv | grep 'vm-1071'" 3. Befehl "moquery -c compHv -f 'comp.Hv.oid=="host-1068"" Nächste Schritte Fehler: F93337 Fehler: F93241 Schnellstart zur Fehlerbehebung: F93241 1. Befehl "moquery -d 'comp/prov-VMware/ctrlr-[]- /vm-vm- '" 2. Befehl "moquery -c compRsHv | grep 'vm-1071'" 3. Befehl "moquery -c compHy -f 'comp.Hy.oid=="host-1068"" Nächste Schritte Fehler: F93241 Fehler: F381328 Schnellstart zur Fehlerbehebung: F381328 1. Speichern Sie die Schnittstellen mit der höchsten Anzahl an CRC in der Fabric. 2. Speichern Sie die höchste Anzahl von FCS in der Fabric. Nächste Schritte Fehler: F381328 Python-Skript für Fehler : F381328 Fehler: F450296 Schnellstart zur Fehlerbehebung: F450296 1. Befehl "show platform internal hal health-stats asic-unit all" Nächste Schritte Fehler: F450296

# Einleitung

Dieses Dokument beschreibt die Schritte zur Behebung der ACI-Fehlercodes: F199144, F93337, F381328, F93241, F450296

# Hintergrund

Wenn Sie eine Intersight Connected ACI-Fabric nutzen, wurde in Ihrem Auftrag eine Serviceanfrage erstellt, um anzugeben, dass eine Instanz dieses Fehlers in Ihrer Intersight Connected ACI-Fabric gefunden wurde.

Dies wird im Rahmen der proaktiven ACI-Initiativen aktiv überwacht.

In diesem Dokument werden die nächsten Schritte zur Behebung des folgenden Fehlers beschrieben:

## Fehler: F199144

"Code" : "F199144",
"Description" : "TCA: External Subnet (v4 and v6) prefix entries usage current value(eqptcapacityPrefix&
"Dn" : "topology/pod-1/node-132/sys/eqptcapacity/fault-F199144"

Dieser spezielle Fehler wird ausgelöst, wenn die aktuelle Nutzung des externen Subnetzpräfixes 99 % überschreitet. Dies legt eine Hardware-Beschränkung hinsichtlich der von diesen Switches verarbeiteten Routen nahe.

### Schnellstart zur Fehlerbehebung: F199144

### 1. Befehl "show platform internal hal l3 routing threshold"

| module-1# show platform internal hal 13 routir | ngthresholds                                            |
|------------------------------------------------|---------------------------------------------------------|
| Executing Custom Handler function              |                                                         |
|                                                |                                                         |
| OBJECT 0:                                      |                                                         |
| trie debug threshold                           | : 0                                                     |
| tcam debug threshold                           | : 3072                                                  |
| Supported UC lpm entries                       | : 14848                                                 |
| Supported UC lpm Tcam entries                  | : 5632                                                  |
| Current v4 UC lpm Routes                       | : 19526                                                 |
| Current v6 UC 1pm Routes                       | : 0                                                     |
| Current v4 UC lpm Tcam Routes                  | : 404                                                   |
| Current v6 UC lpm Tcam Routes                  | : 115                                                   |
| Current v6 wide UC lpm Tcam Routes             | : 24                                                    |
| Maximum HW Resources for LPM                   | : 20480 < Maximum hardware resourd                      |
| Current LPM Usage in Hardware                  | : 20390 <current hw<="" in="" td="" usage=""></current> |
| Number of times limit crossed                  | : 5198 < Number of times                                |
| Last time limit crossed                        | : 2020-07-07 12:34:15.947 < Last occ                    |

#### 2. Befehl "show platform internal hal health-stats"

: 40

13\_v4\_local\_ep\_entries

| <pre>max_l3_v4_local_ep_entries</pre>  | :  | 12288    |                          |
|----------------------------------------|----|----------|--------------------------|
| <pre>13_v4_local_ep_entries_norm</pre> | :  | 0        |                          |
| 13_v6_local_ep_entries                 | :  | 0        |                          |
| <pre>max_13_v6_local_ep_entries</pre>  | :  | 8192     |                          |
| <pre>13_v6_local_ep_entries_norm</pre> | :  | 0        |                          |
| <pre>13_v4_total_ep_entries</pre>      | :  | 221      |                          |
| <pre>max_13_v4_total_ep_entries</pre>  | :  | 24576    |                          |
| <pre>13_v4_total_ep_entries_norm</pre> | :  | 0        |                          |
| 13_v6_total_ep_entries                 | :  | 0        |                          |
| <pre>max_13_v6_total_ep_entries</pre>  | :  | 12288    |                          |
| <pre>13_v6_total_ep_entries_norm</pre> | :  | 0        |                          |
| max_13_v4_32_entries                   | :  | 49152    |                          |
| total_13_v4_32_entries                 | :  | 6294     |                          |
| 13_v4_total_ep_entries                 | :  | 221      |                          |
| 13_v4_host_uc_entries                  | :  | 6073     |                          |
| 13 v4 host mc entries                  | :  | 0        |                          |
| total 13 v4 32 entries norm            | :  | 12       |                          |
| max 13 v6 128 entries                  | :  | 12288    |                          |
|                                        | :  | 17       |                          |
| 13 v6 total ep entries                 | :  | 0        |                          |
| 13 v6 host uc entries                  | :  | 17       |                          |
| 13 v6 host mc entries                  | :  | 0        |                          |
| total 13 v6 128 entries norm           | :  | 0        |                          |
| max 13 lpm entries                     | :  | 20480    | < Maximum                |
| 13 lpm entries                         | :  | 19528    | < Current L3 LPM entries |
| 13 v4 lpm entries                      | :  | 19528    |                          |
| 13 v6 lpm entries                      | :  | 0        |                          |
| 13 lpm entries norm                    | :  | 99       |                          |
| max 13 lpm tcam entries                | :  | 5632     |                          |
| max 13 v6 wide lpm tcam entrie         | es | : 1000   |                          |
| 13 lpm tcam entries                    | :  | 864      |                          |
| 13 v4 lpm tcam entries                 | :  | 404      |                          |
| 13 v6 lpm tcam entries                 | :  | 460      |                          |
| 13 v6 wide lpm tcam entries            | :  | 24       |                          |
| 13 lpm tcam entries norm               | :  | 15       |                          |
| 13_v6_lpm_tcam_entries_norm            | :  | 2        |                          |
| 13_host_uc_entries                     | :  | 6090     |                          |
| <pre>13_v4_host_uc_entries</pre>       | :  | 6073     |                          |
| <pre>13_v6_host_uc_entries</pre>       | :  | 17       |                          |
| <pre>max_uc_ecmp_entries</pre>         | :  | 32768    |                          |
| uc_ecmp_entries                        | :  | 250      |                          |
| uc_ecmp_entries_norm                   | :  | 0        |                          |
| max_uc_adj_entries                     | :  | 8192     |                          |
| uc_adj_entries                         | :  | 261      |                          |
| uc_adj_entries_norm                    | :  | 3        |                          |
| vrfs                                   | :  | 150      |                          |
| infra_vrfs                             | :  | 0        |                          |
| tenant_vrfs                            | :  | 148      |                          |
| rtd_ifs                                | :  | 2        |                          |
| sub_ifs                                |    | 2        |                          |
|                                        | :  | 2        |                          |
| svi_ifs                                | :  | 2<br>185 |                          |

## Nächste Schritte Fehler: F199144

1. Reduzieren Sie die Anzahl der Routen, die jeder Switch bewältigen muss, sodass Sie die für das Hardwaremodell definierte Skalierbarkeit erfüllen. Den Skalierbarkeitsleitfaden finden Sie hier https://www.cisco.com/c/en/us/td/docs/switches/datacenter/aci/apic/sw/4-x/verified-scalability/Cisco-ACI-Verified-Scalability-Guide-412.html 2. Ändern Sie das Weiterleitungsskalierungsprofil basierend auf der Skalierung. https://www.cisco.com/c/en/us/td/docs/switches/datacenter/aci/apic/sw/all/forwarding-scale-profiles/ciscoapic-forwarding-scale-profiles/m-overview-and-guidelines.html

3. Entfernen des Subnetzes 0.0.0.0/0 aus L3Out und nur Konfigurieren der erforderlichen Subnetze

4. Wenn Sie Gen 1 verwenden, aktualisieren Sie Ihre Hardware von Gen 1 auf Gen 2, da Gen 2-Switches mehr als 20.000 externe v4-Routen zulassen.

# Fehler: F93337

```
"Code" : "F93337",
"Description" : "TCA: memory usage current value(compHostStats15min:memUsageLast) value 100% raised abov
"Dn" : "comp/prov-VMware/ctrlr-[FAB4-AVE]-vcenter/vm-vm-1071/fault-F93337"
```

Dieser spezielle Fehler wird ausgelöst, wenn der Host des virtuellen Systems mehr Speicher als den Schwellenwert belegt. Der APIC überwacht diese Hosts über VCenter. Comp:HostStats15min ist eine Klasse, die die aktuellsten Statistiken für den Host in einem Samplingintervall von 15 Minuten darstellt. Diese Klasse wird alle 5 Minuten aktualisiert.

## Schnellstart zur Fehlerbehebung: F93337

# 1. Befehl ''moquery -d 'comp/prov-VMware/ctrlr-[<DVS>]-<VCenter>/vm-vm-<VM-ID aus der DN des Fehlers>''

Dieser Befehl gibt Informationen über die betroffene VM

```
# comp.Vm
             : vm-1071
oid
cfgd0s
            : Ubuntu Linux (64-bit)
childAction :
descr
            :
dn
             : comp/prov-VMware/ctrlr-[FAB4-AVE]-vcenter/vm-vm-1071
ftRole
            : unset
guid
             : 501030b8-028a-be5c-6794-0b7bee827557
             : 0
id
issues
             :
            : local
lc0wn
modTs
             : 2022-04-21T17:16:06.572+05:30
monPolDn
            : uni/tn-692673613-VSPAN/monepg-test
             : VM3
name
nameAlias
             :
os
             :
            : vm-vm-1071
rn
            : poweredOn
state
status
             :
template
            : no
            : virt
type
             : 4210b04b-32f3-b4e3-25b4-fe73cd3be0ca
uuid
```

### 2. Befehl "moquery -c compRsHv | grep 'vm-1071""

Dieser Befehl gibt Informationen über den Host an, auf dem VM gehostet wird. In diesem Beispiel befindet sich die virtuelle Maschine auf host-347.

```
apic2# moquery -c compRsHv | grep vm-1071
dn : comp/prov-VMware/ctrlr-[FAB4-AVE]-vcenter/vm-vm-1071/rshv-[comp/prov-VMware/ctrlr-[FAB4-/
```

### 3. Befehl "moquery -c compHv -f 'comp.Hv.oid=="host-1068""

Dieser Befehl enthält Details zum Host.

```
apic2# moquery -c compHv -f 'comp.Hv.oid=="host-1068"'
Total Objects shown: 1
# comp.Hv
                    : host-1068
oid
availAdminSt
                   : gray
avail0perSt
                   : gray
childAction
countUplink
                    : 0
descr
dn
                    : comp/prov-VMware/ctrlr-[FAB4-AVE]-vcenter/hv-host-1068
enteringMaintenance : no
                    : b1e21bc1-9070-3846-b41f-c7a8c1212b35
guid
id
                    : 0
issues
lc0wn
                    : local
                   : 2022-04-21T14:23:26.654+05:30
modTs
                   : uni/infra/moninfra-default
monPolDn
name
                   : myhost
nameAlias
operIssues
os
                    : hv-host-1068
rn
state
                   : poweredOn
status
                   :
type
                   : hv
uuid
                    :
```

### Nächste Schritte Fehler: F93337

1. Ändern Sie den zugewiesenen Speicher für die VM auf dem Host.

2. Wenn der Speicher erwartet wird, können Sie den Fehler beheben, indem Sie eine Statistiksammelrichtlinie erstellen, um den Schwellenwert zu ändern.

antwort: Erstellen Sie unter dem Tenant des virtuellen Systems eine neue Überwachungsrichtlinie.

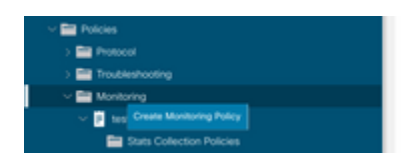

b. Wählen Sie unter Ihrer Überwachungsrichtlinie die Option "Statistiksammelrichtlinie" aus.

|                                                          | Stats Collection Policies |               |                          | 00 |
|----------------------------------------------------------|---------------------------|---------------|--------------------------|----|
| > O Ouick Start<br>-  -  -  -  -  -  -  -  -  -  -  -  - | Monitoring<br>Object      | U I Stats ALL |                          | 0  |
| > Retworking                                             | Granularity               | Admin State   | History Retention Period | +  |
| > En Contracts                                           | 5 Minute                  | enabled       | 15 Minutes               |    |
| > Protocol                                               | 15 Minute                 | enabled       | 1 Day                    |    |
| > Troubleshooting                                        | 1 Day                     | enabled       | 10 Days                  |    |
| - 🗊 test                                                 | 1 Week                    | enabled       | none                     |    |
| E Stats Collection Policies                              | 1 Month                   | enabled       | none                     |    |
| Stats Export Policies                                    | 1 Quarter                 | enabled       | none                     |    |
| Calhome/Smart Calhome/SNMP/Syslog                        | 1 Year                    | enabled       | none                     |    |

 $\hat{a} \in f$  c. Klicken Sie auf das Bearbeitungssymbol neben dem Dropdown-Menü Überwachungsobjekt, und überprüfen Sie die virtuelle Maschine (comp.Vm) als Überwachungsobjekt. Wählen Sie nach dem Einreichen das compVm-Objekt aus dem Dropdown-Menü Überwachungsobjekt aus.

|                           | Stats Collection P | olicies                                                         |    |                          | 00 |
|---------------------------|--------------------|-----------------------------------------------------------------|----|--------------------------|----|
| > O• Quick Start          | Harberter          | Real-                                                           |    |                          |    |
| ~ 🗒 692673613-VSPAN       | Object ALL         | V / Stars ALL                                                   |    |                          | Ó  |
| > 🚍 Application Profiles  | Add/Delete         | Monitoring Object                                               | 00 |                          | +  |
| > 🔤 Networking            | 710000010101010    | inomitoring object                                              | •• | History Retention Period |    |
| > 🚍 Contracts             |                    |                                                                 |    | 15 Minutes               |    |
| Policies                  |                    |                                                                 |    | 1.0m/                    |    |
| > 🚞 Protocol              |                    |                                                                 | 0  | 1 Log                    |    |
| > 🧮 Troubleshooting       | Select             | Monitoring Object                                               |    | 1 Week                   |    |
| ~ 🚍 Monitoring            |                    | VM Virtual Interface (comp.VNic)<br>Virtual Machine (comp.Viri) |    | 10 Days                  |    |
| - 📰 test                  |                    | Access Client EPg (infra.CEPg)                                  |    | none                     |    |
| Stats Collection Policies |                    | Access Function Provider (Infra.PEPg)                           |    | none                     |    |
|                           |                    | Host Protection Domain Policy (hostprot.Pol)                    |    |                          |    |

### â€f

 $\hat{a}$  € *f* d. Klicken Sie auf das Symbol "Edit" (Bearbeiten) neben dem Typ "Stats" (Statistiken), und aktivieren Sie dann CPU Usage (CPU-Nutzung).

| u u                                   | Stats Collection Policies | 5            |                             |                          | 00                |
|---------------------------------------|---------------------------|--------------|-----------------------------|--------------------------|-------------------|
| > O Quick Start                       | Monitoring                |              | State                       |                          |                   |
| W 692673613-VSPWN                     | Object Virtual Macrine    | r (comp.vm)  | Type: Host                  | × /                      | 0                 |
| > Application Profiles                |                           |              |                             |                          | +                 |
| > 🧱 Networking                        | Granularity               |              | Admin State                 | History Retention Period | Config Thresholds |
| > 🚞 Contracts                         |                           | Edit State   | Turno                       |                          |                   |
| Policies                              |                           | Eult Stats   | 1 ype                       | 0                        |                   |
| > 🚍 Protocol                          |                           | Select or Un | select Stats Type           |                          |                   |
| > 🚞 Troubleshooting                   |                           |              |                             |                          |                   |
| 🔛 Monitoring                          |                           |              |                             | 0                        |                   |
| v 🖬 test                              |                           | Select       | Stats Type                  |                          |                   |
| Stats Collection Policies             |                           | 100          | received rate               |                          |                   |
| Stats Export Policies                 |                           |              | received dropped packets    |                          |                   |
| Californe/Smart Californe/SNAP/Syslog |                           | 13           | received packets            |                          |                   |
| Every Severity Assignment Policies    |                           |              | transmitted rate            |                          |                   |
| Event Deventy Assignment Policies     |                           |              | transmitted dropped packets |                          |                   |
| Fault Seventy Assignment Policies     |                           |              | eranemised packed           |                          |                   |
| Fault Lifecycle Policies              |                           |              |                             |                          |                   |

### â€f

e. Klicken Sie im Statistiktyp Dropdown auf Host auswählen, klicken Sie auf das Pluszeichen (+) und geben Sie Ihre Granularität, den Verwaltungsstatus und den Verlaufszeitraum ein. Klicken Sie dann auf Aktualisieren.

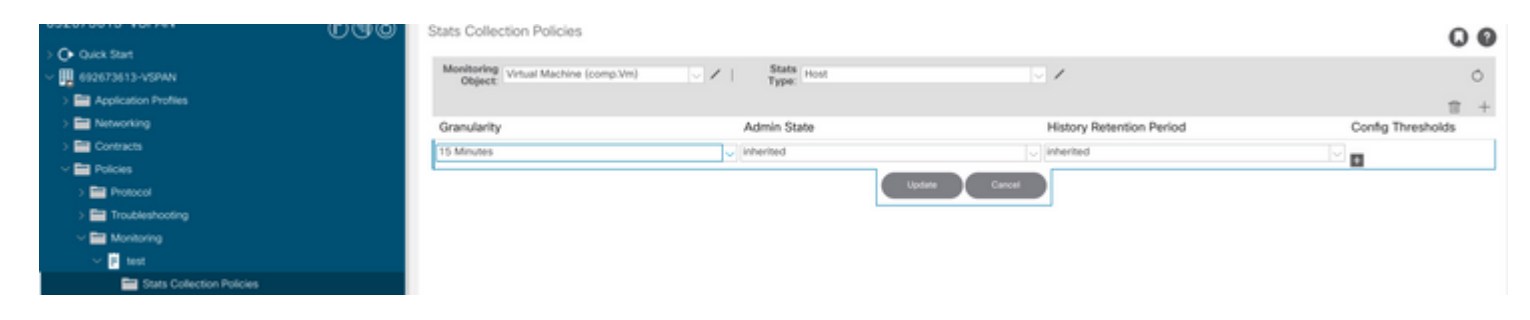

### â€f

f. Klicken Sie unter dem Konfigurationsschwellenwert auf das +-Zeichen, und fügen Sie als Eigenschaft "Maximalwert für Speichernutzung" hinzu.

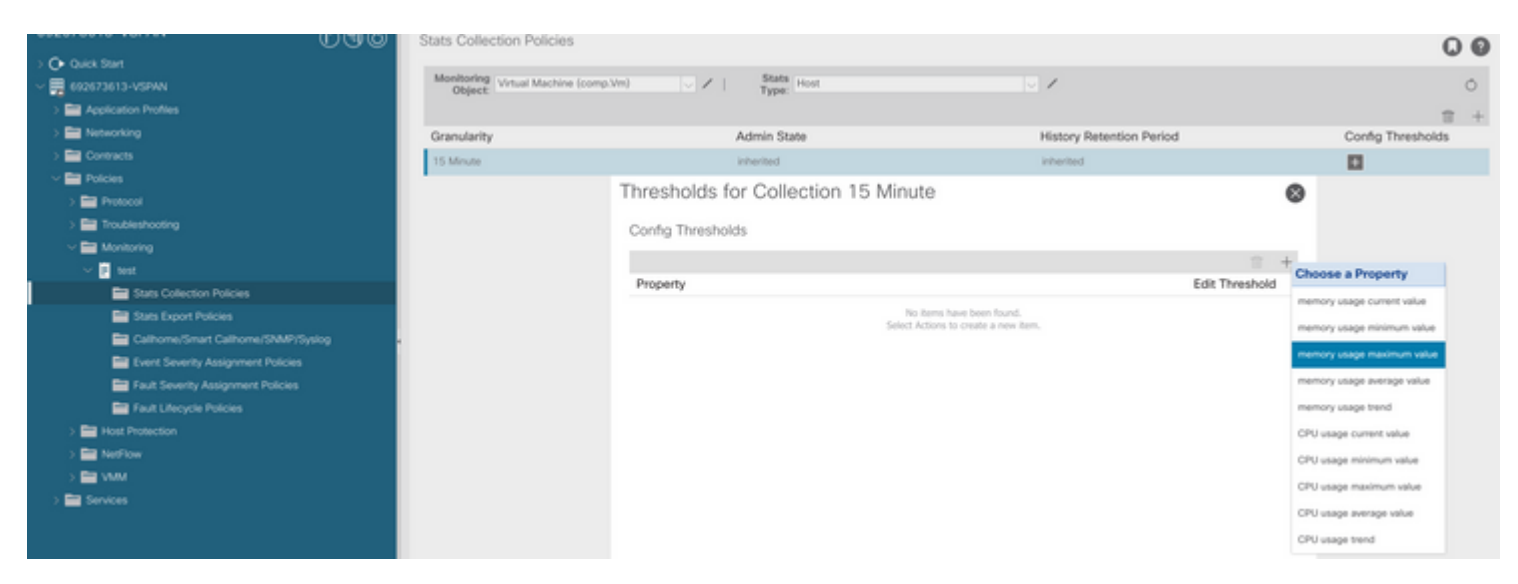

g. Ändern Sie den Normalwert auf den gewünschten Schwellenwert.

|                                                                                                    | Stats Collectio | n Policies                |             |             |       |     | 0                 | 0 |
|----------------------------------------------------------------------------------------------------|-----------------|---------------------------|-------------|-------------|-------|-----|-------------------|---|
| O Quick Start                                                                                                    | Monitoring      | and Reaching Common March | Stats       |             |       | 1.4 |                   |   |
| G02673613-VSPAN     G02673613-VSPAN     G0267     G0267     G0267 | Object V        | ual Machine (comp.ym)     | Type:       | 098         |       |     |                   | 0 |
| > Application Profiles                                                                                                    | Create St       | ats Threshold             |             |             |       | 8   | =                 | + |
| > Networking                                                                                                    |                 |                           |             |             |       | -   | Config Thresholds |   |
| Contracts                                                                                                    |                 |                           |             |             |       |     |                   |   |
| V Policies                                                                                                    | memory us       | age maximum value         |             |             |       |     | 0                 |   |
| > End Protocol                                                                                                    |                 | Normal Value:             | [A]         |             |       |     | •                 |   |
| > Troubleshooting                                                                                                    |                 | -                         |             |             |       |     |                   |   |
| V 🔛 Monitoring                                                                                                    |                 | Threshold Direction:      | Hong Haling |             |       |     | 2 +               |   |
| V 🕴 test                                                                                                    | Rising          | Thresholds to Config: 🕝   |             |             |       |     | reshold           |   |
| Stats Collection Policies                                                                                                    |                 | Crit                      | ical<br>or  |             |       |     |                   |   |
| Stats Export Policies                                                                                                    |                 | Min                       | or          |             |       |     |                   |   |
| Calhome/Smart Calhome/SNMP/Syslog                                                                                                    |                 | Wa                        | ming        |             |       |     |                   |   |
| Event Severity Assignment Policies                                                                                                    | Falling         | Thresholds to Config:     |             |             |       |     |                   |   |
| Fault Severity Assignment Policies                                                                                                    |                 | Maj                       | Of .        |             |       |     |                   |   |
| E Fault Lifecycle Policies                                                                                                    |                 | Min Min                   | or          |             |       |     |                   |   |
| > 🧱 Host Protection                                                                                                    |                 | L wa                      | ming        | 10 March 10 |       |     |                   |   |
| > 🛅 NetFlow                                                                                                    | Hising          |                           | B           | Falling     |       |     |                   |   |
| > 🔤 VM                                                                                                    |                 | set                       | Reset       |             | Reset | 345 |                   |   |
| > 🔛 Services                                                                                                    | Critical        |                           |             | Warning     |       |     |                   |   |
|                                                                                                    | Major           |                           |             | Minor       |       |     |                   |   |
|                                                                                                    |                 |                           |             |             |       |     |                   |   |
|                                                                                                    | Minor           |                           |             | Major       |       |     |                   |   |
|                                                                                                    | Warning         |                           |             | Critical    |       |     |                   |   |
|                                                                                                    |                 |                           |             |             |       |     |                   |   |

h. Anwendung der Überwachungsrichtlinie auf die EPG

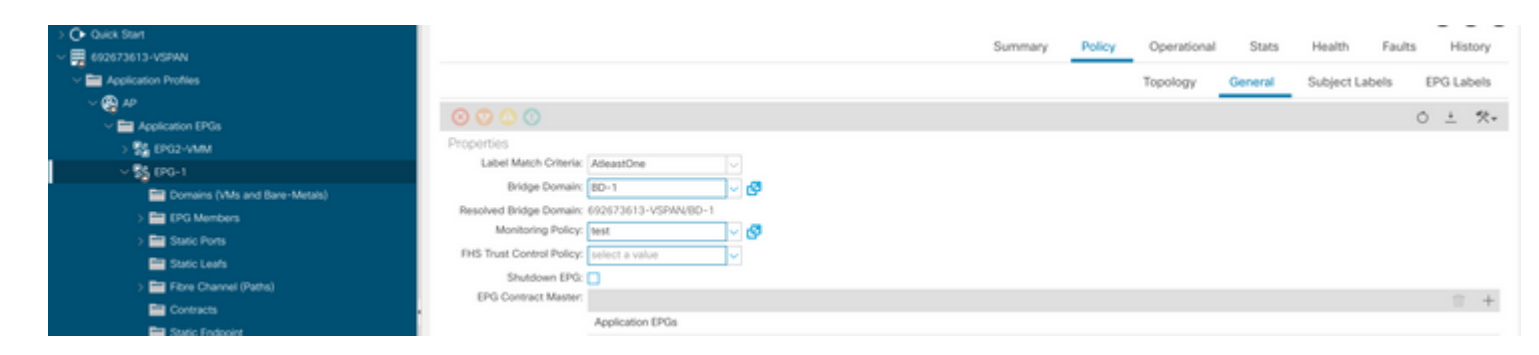

I. Um zu bestätigen, ob die Richtlinie auf den virtuellen Rechner angewendet wird, führen Sie "moquery -c compVm -f 'comp.Vm.oid = "vm-<vm-id>" aus."

apic1# moquery -c compVm -f 'comp.Vm.oid == "vm-1071"' | grep monPolDn monPolDn : uni/tn-692673613-VSPAN/monepg-test <== Monitoring Policy test has been applied</pre>

â€f

# Fehler: F93241

```
"Code" : "F93241",
"Description" : "TCA: CPU usage average value(compHostStats15min:cpuUsageAvg) value 100% raised above th
"Dn" : "comp/prov-VMware/ctrlr-[FAB4-AVE]-vcenter/vm-vm-1071/fault-F93241"
```

Dieser spezielle Fehler wird ausgelöst, wenn der Host des virtuellen Systems CPU mehr als den Schwellenwert belegt. Der APIC überwacht diese Hosts über VCenter. Comp:HostStats15min ist eine Klasse, die die aktuellsten Statistiken für den Host in einem Samplingintervall von 15 Minuten darstellt. Diese Klasse wird alle 5 Minuten aktualisiert.

### Schnellstart zur Fehlerbehebung: F93241

# 1. Befehl ''moquery -d 'comp/prov-VMware/ctrlr-[<DVS>]-<VCenter>/vm-vm-<VM-ID aus der DN des Fehlers>''

Dieser Befehl gibt Informationen über die betroffene VM

```
# comp.Vm
oid : vm-1071
cfgdOs : Ubuntu Linux (64-bit)
childAction :
descr :
dn : comp/prov-VMware/ctrlr-[FAB4-AVE]-vcenter/vm-vm-1071
ftRole : unset
guid : 501030b8-028a-be5c-6794-0b7bee827557
id : 0
```

issues : lcOwn : local : 2022-04-21T17:16:06.572+05:30 modTs monPolDn : uni/tn-692673613-VSPAN/monepg-test : VM3 name nameAlias : os : rn : vm-vm-1071 : poweredOn state status : template : no : virt type : 4210b04b-32f3-b4e3-25b4-fe73cd3be0ca uuid

### 2. Befehl "moquery -c compRsHv | grep 'vm-1071""

Dieser Befehl gibt Informationen über den Host an, auf dem VM gehostet wird. In diesem Beispiel befindet sich die virtuelle Maschine auf host-347.

```
apic2# moquery -c compRsHv | grep vm-1071
dn : comp/prov-VMware/ctrlr-[FAB4-AVE]-vcenter/vm-vm-1071/rshv-[comp/prov-VMware/ctrlr-[FAB4-/
```

### 3. Befehl "moquery -c compHv -f 'comp.Hv.oid=="host-1068""

Dieser Befehl enthält Details zum Host.

```
apic2# moquery -c compHv -f 'comp.Hv.oid=="host-1068"'
Total Objects shown: 1
# comp.Hv
oid
                    : host-1068
availAdminSt
                    : gray
avail0perSt
                    : gray
childAction
                    :
countUplink
                   : 0
descr
                    : comp/prov-VMware/ctrlr-[FAB4-AVE]-vcenter/hv-host-1068
dn
enteringMaintenance : no
                    : b1e21bc1-9070-3846-b41f-c7a8c1212b35
guid
                    : 0
id
issues
                    :
lc0wn
                   : local
modTs
                    : 2022-04-21T14:23:26.654+05:30
monPolDn
                    : uni/infra/moninfra-default
name
                    : myhost
nameAlias
                    :
operIssues
                    :
os
                    : hv-host-1068
rn
                    : poweredOn
state
status
                    : hv
type
```

## Nächste Schritte Fehler: F93241

:

1. Aktualisieren Sie die zugewiesene CPU für die VM auf dem Host.

2. Wenn die CPU erwartet wird, können Sie den Fehler unterdrücken, indem Sie eine Statistiksammelrichtlinie erstellen, um den Schwellenwert zu ändern.

antwort: Erstellen Sie unter dem Tenant des virtuellen Systems eine neue Überwachungsrichtlinie.

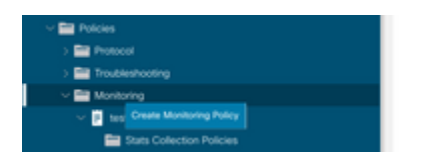

b. Wählen Sie unter Ihrer Überwachungsrichtlinie die Option "Statistiksammelrichtlinie" aus.

| UGO                               | Stats Collection Policies |             |                          | 00 |
|-----------------------------------|---------------------------|-------------|--------------------------|----|
| Or Quick Start                    | Monitoring ALL            | Stats ALL   |                          | 0  |
| > Application Profiles            | Object                    | Туре        |                          |    |
| > 🔤 Networking                    | Granularity               | Admin State | History Retention Period | Ŧ  |
| > 🔛 Contracts                     | 5 Minute                  | enabled     | 15 Minutes               |    |
| V 🚍 Policies                      | 15 Minute                 | enabled     | 1 Day                    |    |
| > 🔛 Protocol                      |                           |             |                          |    |
| > Em Troubleshooting              | 1 Hour                    | enabled     | 1 Week                   |    |
| Monitoring                        | 1 Day                     | enabled     | 10 Days                  |    |
| Interference                      | 1 Week                    | enabled     | none                     |    |
| E Stats Collection Policies       | 1 Month                   | enabled     | none                     |    |
| Stats Export Policies             | 1 Quarter                 | enabled     | none                     |    |
| Calhome/Smart Calhome/SNMP/Syslog | 1 Year                    | enabled     | none                     |    |

â€f c. Klicken Sie auf das Bearbeitungssymbol neben dem Dropdown-Menü Überwachungsobjekt, und überprüfen Sie die virtuelle Maschine (comp.Vm) als Überwachungsobjekt. Wählen Sie nach dem Einreichen das compVm-Objekt aus dem Dropdown-Menü Überwachungsobjekt aus.

| 0.000                                  | Stats Collection F        | Policies                                                         |     |                          | 00 |
|----------------------------------------|---------------------------|------------------------------------------------------------------|-----|--------------------------|----|
| <ul> <li>✓ ■ 602673613-VS9W</li> </ul> | Monitoring ALL<br>Object: | V / Stats ALL                                                    |     |                          | Ó  |
| > 🚞 Application Profiles               | Add/Delete                | Monitoring Object                                                | 9.0 |                          | +  |
| > 🧱 Networking                         | Plady Delete              | monitoring object                                                | 00  | History Retention Period |    |
| > 🚞 Contracts                          |                           |                                                                  |     | 15 Minutes               |    |
| 🗸 🚍 Policies                           |                           |                                                                  |     | 1.Day                    |    |
| > 🚞 Protocol                           |                           |                                                                  | 0   | 1 6.09                   |    |
| > 🚍 Troubleshooting                    | Select                    | Monitoring Object                                                |     | 1 Week                   |    |
| v 🚍 Monitoring                         | 8                         | VM Virtual Interface (comp.VNic)<br>Virtual Marthine (comp.Vini) |     | 10 Days                  |    |
| v 🖬 test                               |                           | Access Client EPg (infra.CEPg)                                   |     | none                     |    |
| Stats Collection Policies              |                           | Access Function Provider (Infra.PEPg)                            |     | 1009                     |    |
|                                        |                           | Host Protection Domain Policy (hostprot.Pol)                     |     |                          |    |

### â€f

 $\hat{a}$  € *f* d. Klicken Sie auf das Symbol "Edit" (Bearbeiten) neben dem Typ "Stats" (Statistiken), und aktivieren Sie dann CPU Usage (CPU-Nutzung).

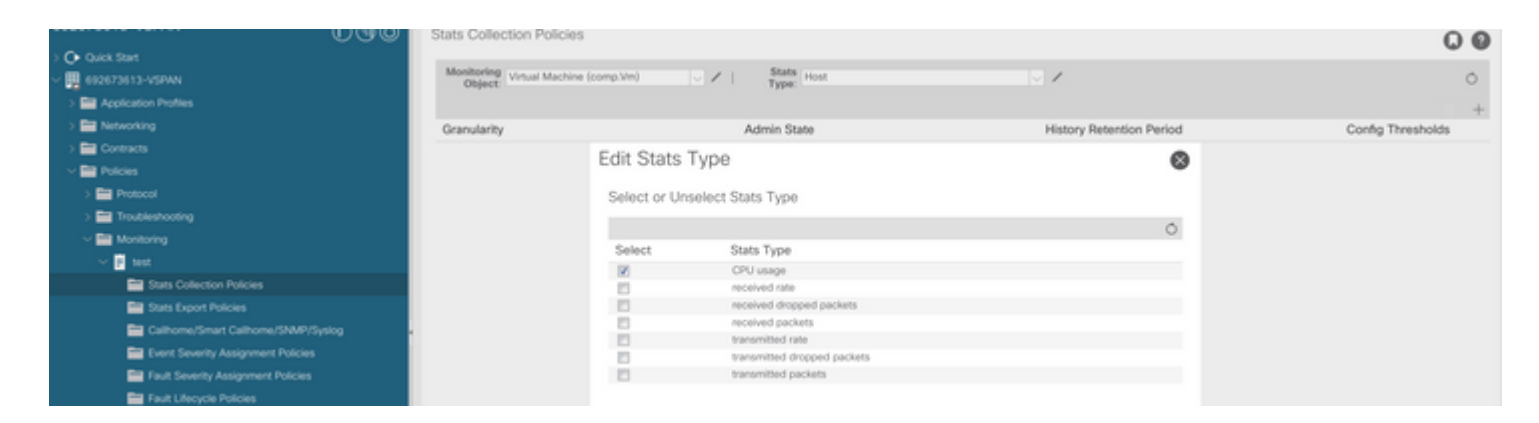

### â€f

e. Klicken Sie im Statistiktyp Dropdown auf Host auswählen, klicken Sie auf das Pluszeichen (+) und geben Sie Ihre Granularität, den Verwaltungsstatus und den Verlaufszeitraum ein. Klicken Sie dann auf Aktualisieren.

| 032010010 101101          | 0.90 | Stats Collection Policies         |       |                     |               |                          | 0.0               |
|---------------------------|------|-----------------------------------|-------|---------------------|---------------|--------------------------|-------------------|
| > O Quick Start           |      |                                   |       |                     |               |                          |                   |
| ~ 🕎 692673613-VSPAN       |      | Object: Virtual Machine (comp.Vm) | × / I | Stats<br>Type: Host |               | 1                        | 0                 |
| > E Application Profiles  |      |                                   |       |                     |               |                          | ± +               |
| > 📰 Networking            |      | Granularity                       |       | Admin State         |               | History Retention Period | Config Thresholds |
| > 🔤 Contracts             |      | 15 Minutes                        |       | inherited           |               | inherited                |                   |
| v 🚍 Policies              |      |                                   |       | 5                   |               |                          |                   |
| > 🧱 Protocol              |      |                                   |       |                     | Update Cancel |                          |                   |
| > 🧮 Troubleshooting       |      |                                   |       |                     |               | _                        |                   |
| 🗸 🧮 Monitoring            |      |                                   |       |                     |               |                          |                   |
| v 📴 test                  |      |                                   |       |                     |               |                          |                   |
| Stats Collection Policies |      |                                   |       |                     |               |                          |                   |

f. Klicken Sie unter dem Konfigurationsschwellenwert auf das Pluszeichen (+), und fügen Sie als Eigenschaft "CPU Usage Maximum Value" (Maximaler Wert für CPU-Auslastung) hinzu.

|                                    | Stats Collection Po | Nicies                               |                |                            | 00         |
|------------------------------------|---------------------|--------------------------------------|----------------|----------------------------|------------|
| Or Quick Start                     |                     |                                      |                |                            |            |
| ~ 🚆 692673613-VSPAN                | Object: Virtual N   | tachine (comp.Vm) V Kest Host        | v /            |                            | 0          |
| > E Application Profiles           |                     | Thresholds for Collection 15 Minute  |                | 8                          |            |
| > 🔛 Networking                     | Granularity         |                                      |                | Config                     | Thresholds |
| > E Contracts                      | 15 Minute           | Config Thresholds                    |                |                            |            |
| Polcies                            |                     |                                      | E 4            | Choose a Property          |            |
| > 🔛 Protocol                       |                     | Property                             | Edit Threshold | memory usage current value |            |
| > 🔛 Troubleshooting                |                     | No items have been found.            |                | menory usage content same  |            |
| Monitoring                         |                     | Select Actions to create a new item. |                | memory usage minimum value |            |
| 2 test                             |                     |                                      |                | memory usage maximum value |            |
| Stats Collection Policies          |                     |                                      |                | memory usage average value |            |
| Stats Export Policies              |                     |                                      |                | memory usage trend         |            |
| Calhome/Smart Calhome/SNMP/Syslog  |                     |                                      |                | CPU usage current value    |            |
| Event Severity Assignment Policies |                     |                                      |                | CPU usage minimum value    |            |
| Fault Severity Assignment Policies |                     |                                      |                |                            |            |
| Fault Lifecycle Policies           |                     |                                      |                | CPU usage maximum value    |            |
| > 🚞 Host Protection                |                     |                                      |                | CPU usage average value    |            |
| > 🧱 NetFlow                        |                     |                                      |                | CPU usage trend            |            |

### â€f

g. Ändern Sie den Normalwert auf den gewünschten Schwellenwert.

|                                                                                                    | Stats Collection Policies                  |                       |                  |          |       |     | 00                |
|----------------------------------------------------------------------------------------------------|--------------------------------------------|-----------------------|------------------|----------|-------|-----|-------------------|
| > 💽 Quick Start<br>~ 🛄 692673613-VSPAN                                                             | Monitoring<br>Object: Virtual Machine (con | ip.Vin) 🗸 🖌           | Stats<br>Type:   |          | v /   |     | 0                 |
| > PAPPlication Profiles                                                                            | Create St                                  | 6                     | π +              |          |       |     |                   |
| > Networking                                                                                       | Granularity                                |                       |                  |          |       |     | Config Thresholds |
| > 🔤 Contracts<br>< 🧱 Policies                                                                      | 15 Minute<br>CPU usage                     | maximum value         |                  |          |       |     | D                 |
| > 📰 Protocol                                                                                       |                                            | Normal Value:         | 0                |          |       |     |                   |
| > ET Troubleshooting                                                                               |                                            | Threshold Direction:  | Rising Falling   |          |       |     |                   |
| ✓ ■ Monitoring ✓ 1 test                                                                            | Rising                                     | Thresholds to Config: | D                |          |       |     |                   |
| E Stats Collection Policies                                                                        |                                            | Crit                  | ical<br>or       |          |       |     |                   |
| Stats Export Policies Stats Export Policies State California/ShatP/Syslog                          | Falling                                    | Thresholds to Config: | or<br>ning       |          |       |     |                   |
| <ul> <li>Event Severity Assignment Policies</li> <li>Fault Severity Assignment Policies</li> </ul> |                                            |                       | ical<br>or<br>or |          |       |     |                   |
| Fault Lifecycle Policies                                                                           |                                            | War                   | ning             |          |       |     |                   |
| > Host Protection                                                                                  | Rising                                     | Set                   | Reset            | Faling   | Reset | Set |                   |
| > Contractions                                                                                     | Critical                                   |                       |                  | Warning  |       |     |                   |
|                                                                                                    | Major                                      |                       |                  | Minor    |       |     |                   |
|                                                                                                    | Minor                                      |                       |                  | Major    |       |     |                   |
|                                                                                                    | Warning                                    |                       |                  | Critical |       |     |                   |

h. Anwendung der Überwachungsrichtlinie auf die EPG

| Or Quick Start                |                                              | 0       | Dellar | Constant and | Carton  | 11 beb     | F      |       |       |
|-------------------------------|----------------------------------------------|---------|--------|--------------|---------|------------|--------|-------|-------|
| ~ 🚍 692673613-VSPAN           |                                              | Summary | Policy | Operational  | Stats   | Health     | Faults | H     | story |
| Application Profiles          |                                              |         |        | Topology     | General | Subject La | bels   | EPG L | abels |
| ~ @ #                         | 0.0.0.0                                      |         |        |              |         |            |        |       | **    |
| 🗸 🚞 Application EPGs          |                                              |         |        |              |         |            | 0      | - c   | ×*    |
| > 💱 EP02-VMM                  | Properties                                   |         |        |              |         |            |        |       |       |
| < \$5 (PG-1                   | Label Match Criteria: AdeastOne              |         |        |              |         |            |        |       |       |
| Domains (VMs and Bare-Metals) | Bridge Domain: 8D-1 v 🗗                      |         |        |              |         |            |        |       |       |
| > 🚞 (PG Members               | Resolved Bridge Domain: 692673613-VSPA4/8D-1 |         |        |              |         |            |        |       |       |
| > 🚞 Static Ports              | Monitoring Policy: Next                      |         |        |              |         |            |        |       |       |
| 🔤 Static Leafs                | THS Trust Control Policy: pelect a value     |         |        |              |         |            |        |       |       |
| > 🚞 Fibre Channel (Paths)     | Shutdown EPG:                                |         |        |              |         |            |        |       |       |
| Contracts                     | EPG Contract Master                          |         |        |              |         |            |        |       | +     |
| The Castle Control of         | Application EPGs                             |         |        |              |         |            |        |       |       |

I. Um zu bestätigen, ob die Richtlinie auf den virtuellen Rechner angewendet wird, führen Sie "moquery -c compVm -f 'comp.Vm.oid = "vm-<vm-id>" aus."

apic1# moquery -c compVm -f 'comp.Vm.oid == "vm-1071"' | grep monPolDn monPolDn : uni/tn-692673613-VSPAN/monepg-test <== Monitoring Policy test has been applied</pre>

# Fehler: F381328

/

"Code" : "F381328",
"Description" : "TCA: CRC Align Errors current value(eqptIngrErrPkts5min:crcLast) value 50% raised above
"Dn" : "topology/

/sys/phys-<[interface]>/fault-F381328"

Dieser spezifische Fehler tritt auf, wenn CRC-Fehler an einer Schnittstelle den Schwellenwert überschreiten. Es gibt zwei häufige Arten von CRC-Fehlern: FCS-Fehler und CRC-Stomped-Fehler. CRC-Fehler werden aufgrund eines Cut-Through Switched Path propagiert und sind das Ergebnis anfänglicher FCS-Fehler. Da die ACI dem Cut-Through-Switching folgt, durchlaufen diese Frames letztlich die ACI-Fabric, und Stomp-CRC-Fehler treten auf dem Pfad auf. Dies bedeutet nicht, dass alle Schnittstellen mit CRC-Fehlern Fehler sind. Es wird empfohlen, die Quelle für CRC zu identifizieren und das problematische SFP/Port/Fiber zu beheben.

## Schnellstart zur Fehlerbehebung: F381328

### 1. Speichern Sie die Schnittstellen mit der höchsten Anzahl an CRC in der Fabric.

| <pre>moquery -c rmonEtherStats -f 'rmon.EtherStats.cRCAlignErrors&gt;="1"</pre> | '   egrep "dn cRCAlignErrors"   egrep |  |
|---------------------------------------------------------------------------------|---------------------------------------|--|
| topology/pod-1/node-103/sys/phys-[eth1/50]/dbgEtherStats                        | 399158                                |  |
| topology/pod-1/node-101/sys/phys-[eth1/51]/dbgEtherStats                        | 399158                                |  |
| topology/pod-1/node-1001/sys/phys-[eth2/24]/dbgEtherStats                       | 399158                                |  |

### 2. Speichern Sie die höchste Anzahl von FCS in der Fabric.

moquery -c rmonDot3Stats -f 'rmon.Dot3Stats.fCSErrors>="1"' | egrep "dn|fCSErrors" | egrep -o "\S+\$" |

### Nächste Schritte Fehler: F381328

1. Wenn FCS-Fehler in der Fabric vorliegen, werden diese Fehler behoben. Diese Fehler weisen in der Regel auf Layer-1-Probleme hin.

2. Wenn CRC-Stomp-Fehler am Port der Frontblende vorliegen, überprüfen Sie das angeschlossene Gerät am Port und ermitteln Sie, warum Stempel von diesem Gerät stammen.

## Python-Skript für Fehler : F381328

Dieser gesamte Prozess kann auch mit Python-Skript automatisiert werden. Weitere Informationen finden Sie unter <u>https://www.cisco.com/c/en/us/support/docs/cloud-systems-management/application-policy-infrastructure-controller-apic/217577-how-to-use-fcs-and-crc-troubleshooting-s.html</u>

## Fehler: F450296

```
"Code" : "F450296",
"Description" : "TCA: Multicast usage current value(eqptcapacityMcastEntry5min:perLast) value 91% raised
"Dn" : "sys/eqptcapacity/fault-F450296"
```

Dieser spezielle Fehler wird ausgelöst, wenn die Anzahl der Multicast-Einträge den Grenzwert überschreitet.

### Schnellstart zur Fehlerbehebung: F450296

#### 1. Befehl "show platform internal hal health-stats asic-unit all"

module-1# show platform internal hal health-stats asic-unit all |Sandbox\_ID: 0 Asic Bitmap: 0x0 |-----L2 stats: ========= : 1979 bds: : 3500 max\_bds: external\_bds: : 0 vsan\_bds: : 0 : 0 legacy\_bds: regular\_bds: : 0 control\_bds: : 0 fds : 1976 : 3500 max\_fds fd\_vlans : 0 fd\_vxlans : 0 : 3955 vlans : 3960 max vlans vlan\_xlates : 6739 max vlan\_xlates : 32768 : 52 ports : 47 pcs : 0 hifs nif\_pcs: 0l2\_local\_host\_entries: 1979max\_l2\_local\_host\_entries: 32768 12\_local\_host\_entries\_norm : 6 l2\_total\_host\_entries : 1979
max\_l2\_total\_host\_entries : 65536 l2\_total\_host\_entries\_norm : 3 L3 stats: ========= 13\_v4\_local\_ep\_entries: 3953max\_13\_v4\_local\_ep\_entries: 3276813\_v4\_local\_ep\_entries\_norm: 12 13\_v6\_local\_ep\_entries : 1976
max\_13\_v6\_local\_ep\_entries : 24576 13\_v6\_local\_ep\_entries\_norm : 8

| 13 v4 total ep entries                                                                                                    | :      | 3953                         |
|----------------------------------------------------------------------------------------------------|--------|------------------------------|
| max 13 v4 total ep entries                                                                                                    | :      | 65536                        |
| 13 v4 total ep entries norm                                                                                                    | ÷      | 6                            |
| 13 v6 total en entries                                                                                                    | :      | 1976                         |
| max 13 v6 total en entries                                                                                                    | :      | 1978                         |
| 13 v6 total en entries norm                                                                                                    | :      | чэтэ <u>г</u><br>Л           |
| $m_{2} = 12 \times 4 = 22$ optrios                                                                                                    | :      | 4                            |
| $1000 \times 10^{-10} \times 10^{-10} \times 10$ | :      | 25504                        |
| local_15_v4_52_encires                                                                                                    | ·      | 2052                         |
| 13_v4_tota1_ep_entries                                                                                                    | •      | 3953                         |
| 13_V4_nost_uc_entries                                                                                                    | :      | 37                           |
| 13_V4_nost_mc_entries                                                                                                    | :      | 31600                        |
| total_13_v4_32_entries_norm                                                                                                    | :      | 36                           |
| max_13_v6_128_entries                                                                                                    | :      | 49152                        |
| total_13_v6_128_entries                                                                                                    | :      | 3952                         |
| <pre>13_v6_total_ep_entries</pre>                                                                                                    | :      | 1976                         |
| <pre>13_v6_host_uc_entries</pre>                                                                                                    | :      | 1976                         |
| <pre>13_v6_host_mc_entries</pre>                                                                                                    | :      | 0                            |
| <pre>total_13_v6_128_entries_norm</pre>                                                                                                    | :      | 8                            |
| <pre>max_13_lpm_entries</pre>                                                                                                    | :      | 38912                        |
| 13_lpm_entries                                                                                                    | :      | 9384                         |
| 13 v4 lpm entries                                                                                                    | :      | 3940                         |
| 13 v6 lpm entries                                                                                                    | :      | 5444                         |
| 13 lpm entries norm                                                                                                    |        | 31                           |
| max 13 lpm tcam entries                                                                                                    | :      | 4096                         |
| max 13 v6 wide lom tcam entrie                                                                                                    |        | · 1000                       |
| 13 lpm tcam entries                                                                                                    |        | 2680                         |
| 12 v4 lpm topm optrios                                                                                                    | :      | 2009                         |
| 15_v4_1pm_tcam_entries                                                                                                    | :      | 2007<br>100                  |
| 13_v6_ipm_ccam_entries                                                                                                    | ÷      | 132                          |
| 13_V6_wide_ipm_tcam_entries                                                                                                    | :      | 0                            |
| 13_1pm_tcam_entries_norm                                                                                                    | :      | 65                           |
| 13_v6_lpm_tcam_entries_norm                                                                                                    | :      | 0                            |
| 13_host_uc_entries                                                                                                    | :      | 2013                         |
| <pre>13_v4_host_uc_entries</pre>                                                                                                    | :      | 37                           |
| <pre>13_v6_host_uc_entries</pre>                                                                                                    | :      | 1976                         |
| <pre>max_uc_ecmp_entries</pre>                                                                                                    | :      | 32768                        |
| uc_ecmp_entries                                                                                                    | :      | 1                            |
| <pre>uc_ecmp_entries_norm</pre>                                                                                                    | :      | 0                            |
| <pre>max_uc_adj_entries</pre>                                                                                                    | :      | 8192                         |
| uc_adj_entries                                                                                                    | :      | 1033                         |
| uc adj entries norm                                                                                                    | :      | 12                           |
| vrfs                                                                                                    | :      | 1806                         |
| infra vrfs                                                                                                    | :      | 0                            |
| tenant vrfs                                                                                                    |        | 1804                         |
| rtd ifs                                                                                                    |        | 2                            |
| sub ifs                                                                                                    | :      | 2                            |
| sub_its                                                                                                    | :      | 1078                         |
| 3VI_113                                                                                                    | •      | 1970                         |
| Meast states                                                                                                    |        |                              |
| MCASE STATS:                                                                                                    |        |                              |
|                                                                                                    |        | 24.64.6                      |
| mcast_count                                                                                                    | :      | 31616 <<<<<<                 |
| <pre>max_mcast_count</pre>                                                                                                    | :      | 32768                        |
|                                                                                                    |        |                              |
| Policy stats:                                                                                                    |        |                              |
|                                                                                                    |        |                              |
| policy_count                                                                                                    | :      | 127116                       |
| <pre>max_policy_count</pre>                                                                                                    |        | 131072                       |
| · ·                                                                                                    | :      | 131072                       |
| policy_otcam_count                                                                                                    | :<br>: | 2920                         |
| <pre>policy_otcam_count max_policy_otcam_count</pre>                                                                                                    | :      | 2920<br>: 8192               |
| <pre>policy_otcam_count max_policy_otcam_count policy label count</pre>                                                                                                    | :      | 2920<br>: 8192<br>: 0        |
| <pre>policy_otcam_count max_policy_otcam_count policy_label_count max policy label count</pre>                                                                                                    | :      | 2920<br>: 8192<br>: 0<br>: 0 |

Dci Stats:

| : | 0                                       |
|---|-----------------------------------------|
| : | 0                                       |
| : | 0                                       |
| : | 0                                       |
| : | 0                                       |
| : | 0                                       |
|   | ::::::::::::::::::::::::::::::::::::::: |

## Nächste Schritte Fehler: F450296

1. Ziehen Sie in Betracht, einen Teil des Multicast-Datenverkehrs auf andere Leafs zu verlagern.

2. Erkunden Sie verschiedene Weiterleitungs-Skalierungsprofile, um die Multicast-Skalierung zu erhöhen. Weitere Informationen finden Sie unter

 $\label{eq:https://www.cisco.com/c/en/us/td/docs/switches/datacenter/aci/apic/sw/all/forwarding-scale-profiles/cisco-apic-forwarding-scale-profiles-523.html$ 

## Informationen zu dieser Übersetzung

Cisco hat dieses Dokument maschinell übersetzen und von einem menschlichen Übersetzer editieren und korrigieren lassen, um unseren Benutzern auf der ganzen Welt Support-Inhalte in ihrer eigenen Sprache zu bieten. Bitte beachten Sie, dass selbst die beste maschinelle Übersetzung nicht so genau ist wie eine von einem professionellen Übersetzer angefertigte. Cisco Systems, Inc. übernimmt keine Haftung für die Richtigkeit dieser Übersetzungen und empfiehlt, immer das englische Originaldokument (siehe bereitgestellter Link) heranzuziehen.